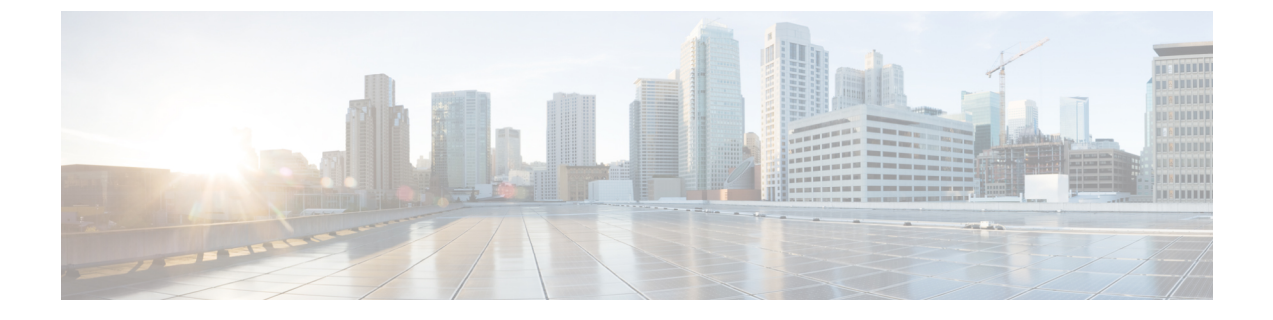

# **Cisco DNA Spaces**:コネクタ AMI

• Cisco DNA Spaces:コネクタ AMI のダウンロードと展開 (1ページ)

# Cisco DNA Spaces:コネクタ AMI のダウンロードと展開

この章では、Cisco DNA Spaces:コネクタをダウンロードして展開し、コネクタ GUI の URL を取得する方法について説明します。

- **ステップ1** Amazon Web Services アカウントにログインし、[EC2 Dashboard] に移動します。左側のナビゲーションペインで、[Images] > [AMI] の順に選択します。
- ステップ2 検索バーで [Public Images] をクリックし、AMI ID ami-085e8427e0f51c7d6 を検索するか、 「cisco-dna-spaces-connector」と入力します。

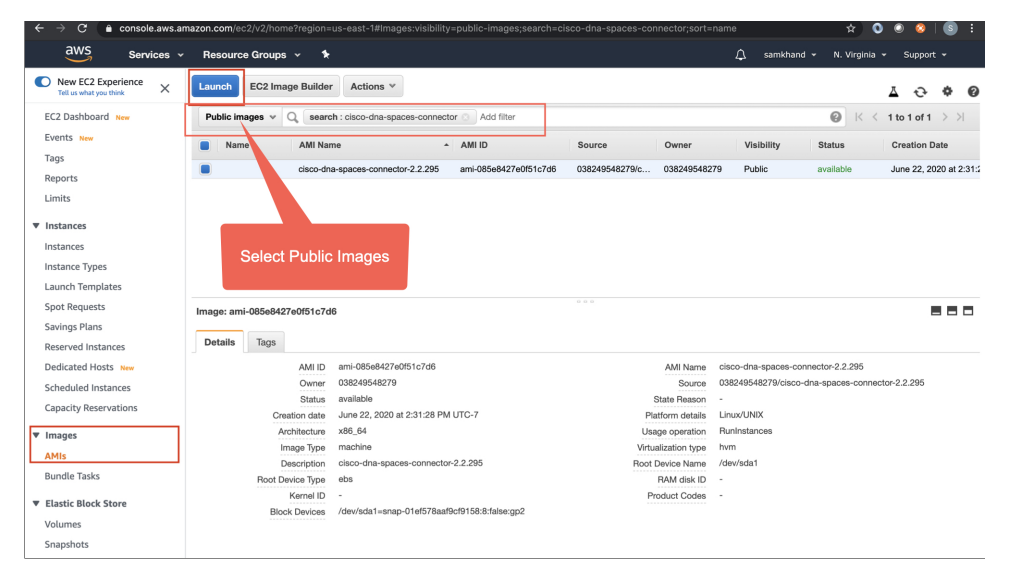

- ステップ3 表示されたイメージをクリックし、[Launch] をクリックします。
- ステップ4 対応する [Type] が [t2.medium]、[vCPU] の値が [2]、[Memory (GB)] が [4] のインスタンスを選択します。

[t2.medium] は、2 vCPU と 4 GB のメモリを備えた標準の Cisco DNA Spaces: コネクタ に対応しており、 推奨される設定です。次に [Next: Configure Instance Details] をクリックします。

| 1. 0.0004 1 0.0000 MI 0.0000 1.0000 1.00000 1.00000 1.00000 1.00000 1.00000 1.00000 1.00000 1.00000 1.00000 1.00000 1.00000 1.00000 1.00000 1.00000 1.00000 1.00000 1.00000 1.00000 1.00000 1.00000 1.00000 1.00000 1.00000 1.00000 1.00000 1.00000 1.000000 1.00000 1.000000 1.000000 1.000000 1.000000 1.000000 1.000000 1.000000 1.00000000                                                         | Support 👻          | N. Virginia 👻 S      | amkhand 👻                | ¢, s                        |                                                  |                                 |                                             |                       |                                      | *                                                | source Groups 👻                                            | Services 🗸 R                                                                    | aws                                           |     |  |     |  |     |  |     |  |     |        |   |     |   |          |                 |  |   |  |   |  |   |  |   |  |   |  |   |  |   |  |   |  |  |  |     |        |  |    |   |            |                 |  |
|----------------------------------------------------------------------------------------------------|--------------------|----------------------|--------------------------|-----------------------------|--------------------------------------------------|---------------------------------|---------------------------------------------|-----------------------|--------------------------------------|--------------------------------------------------|------------------------------------------------------------|---------------------------------------------------------------------------------|-----------------------------------------------|-----|--|-----|--|-----|--|-----|--|-----|--------|---|-----|---|----------|-----------------|--|---|--|---|--|---|--|---|--|---|--|---|--|---|--|---|--|--|--|-----|--------|--|----|---|------------|-----------------|--|
| Starbart Stypes Stimuted to fit different use cases. Instances are windle servers that can nun applications. They have varying combinitions of CPU, memory, storage, as capacity, and give to the foldible to choose the approximate time of resources for your applications. Learn more allow understores types and how they can meet your computing meets.         Remarks and give you the fieldible to choose the approximate mix of resources for your applications. Learn more allow understores types and how they can meet your computing meets.         Remarks and give you the fieldible to choose the approximate mix of resources for your applications. Learn more allow understores types and how they can meet your computing meets.         Remarks and give you the fieldible to choose the approximate to mix of CPU, memory. ESCUE, 2 vCPUs, 2 vCPUs, 2 v                                                                                                    |                    |                      |                          |                             |                                                  | 7. Review                       | gure Security Group                         | 6. Confi              | 5. Add Tags                          | 4. Add Storage                                   | 3. Configure Instance                                      | 2. Choose Instance Type                                                         | 1. Choose AMI                                 |     |  |     |  |     |  |     |  |     |        |   |     |   |          |                 |  |   |  |   |  |   |  |   |  |   |  |   |  |   |  |   |  |  |  |     |        |  |    |   |            |                 |  |
| Filter by:       All instance types       Current generation       Show/Hide Culture         Beneration (Variable Culture):       Show/Hide Culture):         Pennity       Type       VCPUs       Memory (OB)       Instance (BB)       EBS-Onfinized Available       Network Performance       Instance         General purpose       12.mmon       1       0.5       EBS only       General purpose       Low to Moderate         General purpose       12.mmon       1       2       EBS only       General purpose       Low to Moderate         General purpose       12.mmon       1       2       EBS only       General purpose       Low to Moderate         General purpose       12.mmon       1       2       EBS only       General purpose       Low to Moderate         General purpose       12.mmon       1       2       EBS only       General purpose       Low to Moderate         General purpose       12.mmon       1       2       BS only       General purpose       Low to Moderate         General purpose       12.amg       2       8       EBS only       General purpose       Low to Moderate         General purpose       12.amg       2       8       EBS only       General purpose       Moderate                                                                                                    | nd networking      | mernory, storage, ar | ions of CPU, n<br>needs. | ing combina<br>ur computing | ons. They have varying<br>w they can meet your c | n run applicati<br>types and ho | tual servers that car<br>ore about instance | es are vir<br>Learn m | cases. Instance<br>our applications. | id to fit different use<br>k of resources for yc | nce Type<br>nstance types optimiz<br>ose the appropriate m | choose an Insta<br>rovides a wide selection of<br>ive you the flexibility to ch | Step 2: C<br>Amazon EC2 pr<br>capacity, and g |     |  |     |  |     |  |     |  |     |        |   |     |   |          |                 |  |   |  |   |  |   |  |   |  |   |  |   |  |   |  |   |  |  |  |     |        |  |    |   |            |                 |  |
| Selected: Burdener Burdener Burdenar Burdener Burdener Burdener Burdener Burdener Bur                           |                    |                      |                          |                             |                                                  |                                 |                                             |                       | olumns                               | <ul> <li>Show/Hide C</li> </ul>                  | Current generation                                         | l instance types 👻                                                              | Filter by: Al                                 |     |  |     |  |     |  |     |  |     |        |   |     |   |          |                 |  |   |  |   |  |   |  |   |  |   |  |   |  |   |  |   |  |  |  |     |        |  |    |   |            |                 |  |
| Family     Type     VCPUs ()     Memory (GIB)     Instance Storage (GB) ()     EBS-Optimized Available<br>()     Network Performance ()       General purpose     12.naro     1     0.5     EBS only     -     Low to Moderate       General purpose     1     0.5     EBS only     -     Low to Moderate       General purpose     1     2     EBS only     -     Low to Moderate       General purpose     1     2     EBS only     -     Low to Moderate       General purpose     12.mail     1     2     EBS only     -     Low to Moderate       General purpose     12.mail     2     4     ES only     -     Low to Moderate       General purpose     12.arge     2     8     ES only     -     Low to Moderate       General purpose     12.arge     2     8     ES only     -     Low to Moderate       General purpose     12.arge     2     8     ES only     -     Moderate       General purpose     12.arge     2     8     ES only     -     Moderate       General purpose     12.arge     3     32     EBS only     -     Moderate       General purpose     13a.nano     2     0.5     EBS only     Yes     Up t                                                                                                    |                    |                      |                          |                             |                                                  |                                 | ry, EBS only)                               | B memo                | E5-2686v4, 4 GiE                     | Hz, Intel Broadwell I                            | ECUs, 2 vCPUs, 2.3                                         | ected: t2.medium (Variabl                                                       | Currently sel                                 |     |  |     |  |     |  |     |  |     |        |   |     |   |          |                 |  |   |  |   |  |   |  |   |  |   |  |   |  |   |  |   |  |  |  |     |        |  |    |   |            |                 |  |
| Image: Constraint purpose     12.micro     1     0.5     EBS only     -     Low to Moderate       Image: Constraint purpose     12.micro     1     1     EBS only     -     Low to Moderate       Image: Constraint purpose     12.micro     1     2     EBS only     -     Low to Moderate       Image: Constraint purpose     12.micro     1     2     EBS only     -     Low to Moderate       Image: Constraint purpose     12.medum     2     4     EBS only     -     Low to Moderate       Image: Constraint purpose     12.medum     2     8     EBS only     -     Low to Moderate       Image: Constraint purpose     12.medum     2     8     EBS only     -     Moderate       Image: Constraint purpose     12.medum     2     8     EBS only     -     Moderate       Image: Constraint purpose     12.medum     16     EBS only     -     Moderate       Image: Constraint purpose     12.medum     3     3     EBS only     -     Moderate       Image: Constraint purpose     12.medum     2     0.5     EBS only     -     Moderate       Image: Constraint purpose     13.nano     2     0.5     EBS only     Yes     Up to Sigabit                                                                                                    | IPv6<br>Support () | erformance () -      | Network Pe               | vailable                    | EBS-Optimized Ava                                | e (GB) 🕕 👻                      | Instance Storage                            | iB) ~                 | Memory (Gil                          | vCPUs ()                                         | Туре -                                                     | Family                                                                          |                                               |     |  |     |  |     |  |     |  |     |        |   |     |   |          |                 |  |   |  |   |  |   |  |   |  |   |  |   |  |   |  |   |  |  |  |     |        |  |    |   |            |                 |  |
| Image: second purpose     1/2 micro     1/2 micro     EBS only     1. Low to Moderate       Image: second purpose     12 micro     12 micro                                                                                                    | Yes                | o Moderate           | Low to                   |                             | -                                                | nly                             | EBS on                                      |                       | 0.5                                  | 1                                                | t2.nano                                                    | General purpose                                                                 |                                               |     |  |     |  |     |  |     |  |     |        |   |     |   |          |                 |  |   |  |   |  |   |  |   |  |   |  |   |  |   |  |   |  |  |  |     |        |  |    |   |            |                 |  |
| Image: section section sectin sectin section section section section section section section | Yes                | o Moderate           | Low to                   |                             | -                                                | nly                             | EBS on                                      |                       | 1                                    | 1                                                | t2.micro<br>Free tier eligible                             | General purpose                                                                 |                                               |     |  |     |  |     |  |     |  |     |        |   |     |   |          |                 |  |   |  |   |  |   |  |   |  |   |  |   |  |   |  |   |  |  |  |     |        |  |    |   |            |                 |  |
| Image: Second purpose         12 medium         2         4         EBS only         EBS only         Low to Moderate           General purpose         12 large         2         8         EBS only         1.0         Low to Moderate           General purpose         12 large         2         8         EBS only         1.0         Advertation           General purpose         12 large         3.4         1.6         EBS only         1.0         Advertation           General purpose         12 large         3.4         3.2         EBS only         1.0         Advertation           General purpose         13 anno         2         0.5         EBS only         Yes         Up to 5 Gigabit                                                                                                    | Yes                | o Moderate           | Low to                   |                             |                                                  | nly                             | EBS on                                      |                       | 2                                    | 1                                                | t2.small                                                   | General purpose                                                                 |                                               |     |  |     |  |     |  |     |  |     |        |   |     |   |          |                 |  |   |  |   |  |   |  |   |  |   |  |   |  |   |  |   |  |  |  |     |        |  |    |   |            |                 |  |
| General purpose         12 large         2         8         EBS only         -         Low to Moderate           General purpose         12 large         2         8         EBS only         -         Moderate           General purpose         12 large         4         16         EBS only         -         Moderate           General purpose         12 large         8         32         EBS only         -         Moderate           General purpose         13a.nano         2         0.5         EBS only         Yes         Up to 5 Gigabit                                                                                                    | Yes                | o Moderate           | Low to                   | -                           |                                                  | nly                             | EBS on                                      |                       | 4                                    | 2                                                | t2.medium                                                  | General purpose                                                                 |                                               |     |  |     |  |     |  |     |  |     |        |   |     |   |          |                 |  |   |  |   |  |   |  |   |  |   |  |   |  |   |  |   |  |  |  |     |        |  |    |   |            |                 |  |
| General purpose         12.xlarge         4         16         EBS only         -         Moderate           General purpose         12.zvlarge         8         32         EBS only         -         Moderate           General purpose         13.nano         2         0.5         EBS only         Yes         Up to 5 Gigabit                                                                                                    | Yes                | o Moderate           | Low to                   |                             | -                                                | nly                             | EBS on                                      |                       | 8                                    | 2                                                | t2.large                                                   | General purpose                                                                 |                                               |     |  |     |  |     |  |     |  |     |        |   |     |   |          |                 |  |   |  |   |  |   |  |   |  |   |  |   |  |   |  |   |  |  |  |     |        |  |    |   |            |                 |  |
| General purpose         12.2-Marge         8         32         EBS only         -         Moderate           General purpose         13a.nano         2         0.5         EBS only         Yes         Up to 5 Gigabit                                                                                                    | Yes                | oderate              | Mo                       |                             | -                                                | nly                             | EBS on                                      |                       | 16                                   | 4                                                | t2.xlarge                                                  | General purpose                                                                 |                                               |     |  |     |  |     |  |     |  |     |        |   |     |   |          |                 |  |   |  |   |  |   |  |   |  |   |  |   |  |   |  |   |  |  |  |     |        |  |    |   |            |                 |  |
| General purpose 13a.nano 2 0.5 EBS only Yes Up to 5 Gigabit                                                                                                    | Yes                | oderate              | Mo                       | -                           |                                                  | -                               |                                             | -                     |                                      | -                                                |                                                            | -                                                                               |                                               | -   |  | -   |  | -   |  | -   |  | -   |        | - |     | - |          | -               |  | - |  | - |  | - |  | - |  | - |  | - |  | - |  | - |  |  |  | nly | EBS on |  | 32 | 8 | t2.2xlarge | General purpose |  |
|                                                                                                    | Yes                | Up to 5 Gigabit      |                          | Yes                         |                                                  | Yes                             |                                             | Yes                   |                                      | Yes                                              |                                                            | Yes                                                                             |                                               | Yes |  | Yes |  | Yes |  | Yes |  | nly | EBS on |   | 0.5 | 2 | t3a.nano | General purpose |  |   |  |   |  |   |  |   |  |   |  |   |  |   |  |   |  |  |  |     |        |  |    |   |            |                 |  |
| General purpose         t3a.micro         2         1         EBS only         Yes         Up to 5 Gigabit                                                                                                    | Yes                | Up to 5 Gigabit      |                          |                             | Yes                                              | nly                             | EBS on                                      |                       | 1                                    | 2                                                | t3a.micro                                                  | General purpose                                                                 |                                               |     |  |     |  |     |  |     |  |     |        |   |     |   |          |                 |  |   |  |   |  |   |  |   |  |   |  |   |  |   |  |   |  |  |  |     |        |  |    |   |            |                 |  |
|                                                                                                    |                    |                      |                          |                             |                                                  |                                 |                                             |                       |                                      | -                                                |                                                            | <u></u>                                                                         |                                               |     |  |     |  |     |  |     |  |     |        |   |     |   |          |                 |  |   |  |   |  |   |  |   |  |   |  |   |  |   |  |   |  |  |  |     |        |  |    |   |            |                 |  |

- (注) より高性能な vCPU およびメモリ構成のオプションを選択して、さらに高度な構成を選択する ことも可能です。次の構成のインスタンスタイプを選択できます。完全一致が使用できない場 合は、次に使用可能な vCPU またはメモリの構成を選択できます。
  - •4 vCPU および 8 GB メモリ(このドキュメントでの呼称は Advanced1)
  - •8 vCPU および 16 GB メモリ(このドキュメントでの呼称は Advanced2)
- **ステップ5** [Network] と [Subnet] を選択します。 [Next: Add Storage] をクリックします。 図1:インスタンスの詳細設定

| aws                                       | Services ~                          | Res     | ource Groups 🗸                      | *                                     |                        |             |                       |                |                 | ۵            | samkhand 👻     | N. Virginia 👻   | Support 👻           |
|-------------------------------------------|-------------------------------------|---------|-------------------------------------|---------------------------------------|------------------------|-------------|-----------------------|----------------|-----------------|--------------|----------------|-----------------|---------------------|
| 1. Choose AMI                             | 2. Choose Instance                  | Туре    | 3. Configure Instance               | 4. Add Storage                        | 5. Add Tags 6. C       | onfigu      | re Security Group 7.  | Review         |                 |              |                |                 |                     |
| Step 3: Co<br>Configure the inst<br>more. | onfigure Ins<br>ance to suit your r | tanc    | e Details<br>ents. You can launch m | nultiple instances                    | from the same AMI, rea | quest       | Spot instances to tak | e advantage o  | of the lower pr | icing, assig | n an access ma | nagement role t | o the instance, and |
|                                           | Number of instar                    | nces (  | 1                                   |                                       | Launch into Auto Sca   | ling G      | aroup (j)             |                |                 |              |                |                 |                     |
|                                           | Purchasing op                       | otion ( | Request Spo                         | ot instances                          |                        |             |                       |                |                 |              |                |                 |                     |
|                                           | Netv                                | work (  | vpc-9c0410e6                        | (default)                             | \$                     | C           | Create new VPC        | 1              |                 |              |                |                 |                     |
|                                           | Sul                                 | bnet (  | i) No preference                    | (default subnet in                    | any Availability Zon 🕈 | )           | Create new subnet     |                |                 |              |                |                 |                     |
|                                           | Auto-assign Publ                    | ic IP 🧃 | Use subnet se                       | tting (Enable)                        | \$                     |             |                       |                |                 |              |                |                 |                     |
|                                           | Placement g                         | roup (  | Add instance                        | e to placement gr                     | oup                    |             |                       |                |                 |              |                |                 |                     |
|                                           | Capacity Reserva                    | ation ( | Open                                |                                       | \$                     | C           | Create new Capaci     | ty Reservation |                 |              |                |                 |                     |
|                                           | IAM                                 | role    | None                                |                                       | \$                     | C           | Create new IAM role   |                |                 |              |                |                 |                     |
|                                           | Shutdown beha                       | avior ( | Stop                                |                                       | \$                     |             |                       |                |                 |              |                |                 |                     |
| Stop                                      | - Hibernate beha                    | vior (  | i) Enable hiber                     | mation as an addi                     | tional stop behavior   |             |                       |                |                 |              |                |                 |                     |
| Enable to                                 | ermination protec                   | tion (  | i) Protect agai                     | nst accidental ten                    | mination               |             |                       |                |                 |              |                |                 |                     |
|                                           | Monito                              | oring ( | Enable Clou<br>Additional char      | dWatch detailed r<br>ges apply.       | nonitoring             |             |                       |                |                 |              |                |                 |                     |
|                                           | Tena                                | ancy (  | Shared - Run a<br>Additional char   | a shared hardware<br>ges may apply wi | e instance 🔹           | )<br>d inst | tances.               |                |                 |              |                |                 |                     |
|                                           |                                     |         |                                     |                                       |                        |             |                       |                | Cancel          | Previous     | Review an      | d Launch        | Next: Add Storage   |

**ステップ6** [Size (GB)] の値に「60」と入力します。[Next: Add Tags] をクリックします。

Cancel Previous Review and Launch Next: Add Tags

## 図 2:ストレージの追加

| aws                                                                | Services ~ I                                                         | Resource Groups 🗸                                       | *                                       |                                          |                                                                   |                              |                                 | ۵                      | samkhand 👻 N. Virg       | jinia 🖌 Support 🧃 |
|--------------------------------------------------------------------|----------------------------------------------------------------------|---------------------------------------------------------|-----------------------------------------|------------------------------------------|-------------------------------------------------------------------|------------------------------|---------------------------------|------------------------|--------------------------|-------------------|
| . Choose AMI                                                       | 2. Choose Instance Type                                              | a 3. Configure Instance                                 | 4. Add Storage                          | 5. Add Tags                              | 6. Configure Security Group                                       | 7. Review                    |                                 |                        |                          |                   |
| tep 4: Ac<br>ur instance wil<br>it the settings<br>orage options i | I be launched with the f<br>of the root volume. You<br>n Amazon EC2. | following storage device s<br>can also attach additiona | ettings. You can a<br>I EBS volumes aft | ttach additional E<br>er launching an ir | EBS volumes and instance store<br>istance, but not instance store | e volumes to<br>volumes. Les | your instance,<br>arn more abou | Dr                     |                          |                   |
| olume Type                                                         | Device (                                                             | ) Snapshot ()                                           | s                                       | ize (GiB) 🕕                              | Volume Type ()                                                    |                              | IOPS ()                         | Throughput<br>(MB/s) i | Delete on<br>Termination | Encryption ()     |
| Root                                                               | /dev/sda1                                                            | snap-098aa2f0c                                          | d2cb81d2b                               | 10                                       | General Purpose SSD (gp                                           | 2) 🗸                         | 180 / 3000                      | N/A                    | 0                        | Not Encrypte 🔻    |
| Eree tier eliei                                                    | ble customers can get i                                              | up to 30 GB of EBS Gene                                 | ral Purpose (SSD)                       | or Magnetic stor                         | age. Learn more about free us                                     | age tier eligib              | ility and                       |                        |                          |                   |

**ステップ7** [click to add a Name tag] をクリックします。名前を入力してから、[Next: Configure Security Group] をクリックします。

図 **3**:タグの追加

| aws                                             | Services - F                                                                                       | Resource Groups 🗸                                                               | *                                                           |                                                                                                    |           | \$       | samkhand 👻 | N. Virginia 👻 |
|-------------------------------------------------|----------------------------------------------------------------------------------------------------|---------------------------------------------------------------------------------|-------------------------------------------------------------|----------------------------------------------------------------------------------------------------|-----------|----------|------------|---------------|
| 1. Choose AMI                                   | 2. Choose Instance Type                                                                            | 3. Configure Instance                                                           | 4. Add Storage 5. Add T                                     | fags 6. Configure Security Group                                                                             | 7. Review |          |            |               |
| tag consists<br>copy of a tag<br>ags will be ap | Add Tags<br>of a case-sensitive key-va<br>g can be applied to volume<br>plied to all instances and | lue pair. For example, you<br>is, instances or both.<br>volumes. Learn more abu | u could define a tag with key<br>out tagging your Amazon EC | y = Name and value = Webserver.<br>C2 resources.                                                             |           |          |            |               |
| Key (128                                        | characters maximum)                                                                                |                                                                                 | Value (2                                                    | 256 characters maximum)                                                                                      |           | Instance | s () Volu  | mes (i)       |
|                                                 |                                                                                                    |                                                                                 | This resou<br>Choose the Add tag<br>Make sure your IAM poli | urce currently has no tags<br>button or <u>click to add a Name tag</u><br>icy includes permissions to create | tags.     |          |            |               |
| Add Tag                                         | (Up to 50 tags maximum                                                                             | 0                                                                               |                                                             |                                                                                                    |           |          |            |               |

#### 図 4: タグ名の入力

| aws                                                                                 | Services ~                                                                 | Resource Groups 👻                                                                    | *                                                 |                           |                             |               |           |       |          | ¢        | samkhand 🛩 | N. Virginia 👻  | Support 👻        |
|-------------------------------------------------------------------------------------|----------------------------------------------------------------------------|--------------------------------------------------------------------------------------|---------------------------------------------------|---------------------------|-----------------------------|---------------|-----------|-------|----------|----------|------------|----------------|------------------|
| 1. Choose AMI 2                                                                     | 2. Choose Instance Ty                                                      | pe 3. Configure Instance                                                             | 4. Add Storage 5.                                 | Add Tags                  | 6. Configure Se             | ecurity Group | 7. Review |       |          |          |            |                |                  |
| Step 5: Adc<br>A tag consists of a c<br>A copy of a tag can<br>Tags will be applied | I Tags<br>case-sensitive key-<br>be applied to volu<br>to all instances an | value pair. For example, you<br>mes, instances or both.<br>d volumes. Learn more abo | u could define a tag wi<br>but tagging your Amazi | th key = Na<br>on EC2 res | ame and value =<br>sources. | = Webserver.  |           |       |          |          |            |                |                  |
| Key (128 chara                                                                      | cters maximum)                                                             |                                                                                      | Value                                             | (256 cha                  | aracters maximu             | m)            |           |       | 1        | nstances | i) Volume  | s ()           |                  |
| Name                                                                                |                                                                            |                                                                                      | Conner                                            | ctor-AM(                  |                             |               |           |       |          | 2        |            | 8              |                  |
| Add another tag                                                                     | (Up to 50 tag                                                              | s maximum)                                                                           |                                                   |                           |                             |               |           |       |          |          |            |                |                  |
|                                                                                     |                                                                            |                                                                                      |                                                   |                           |                             |               | Ca        | incel | Previous | Review a | ind Launch | Next: Configur | e Security Group |

- **ステップ8** 次の手順に従って、セキュリティグループを設定します。
  - a) 該当するオプションボタンをクリックして、新しいセキュリティグループを作成するか、既存のセ キュリティグループを変更します。

図 5: セキュリティグループの設定

| aws                                                                | Services - Re                                              | source Groups 🗸                                                        | *                                       |                               |                                                                  |                                        |                                             | ۵                   | samkhand 👻                        | N. Virginia                  | a ▼ Support ▼                              |
|--------------------------------------------------------------------|------------------------------------------------------------|------------------------------------------------------------------------|-----------------------------------------|-------------------------------|------------------------------------------------------------------|----------------------------------------|---------------------------------------------|---------------------|-----------------------------------|------------------------------|--------------------------------------------|
| 1. Choose AMI                                                      | 2. Choose Instance Type                                    | 3. Configure Instance                                                  | 4. Add Storage                          | 5. Add Tags                   | 6. Configure Security Group                                      | 7. Review                              |                                             |                     |                                   |                              |                                            |
| Step 6: Co<br>A security group i<br>Internet traffic to<br>groups. | is a set of firewall rules the<br>reach your instance, add | ty Group<br>at control the traffic for y<br>rules that allow unrestric | your instance. On<br>cted access to the | this page, you<br>HTTP and HT | can add rules to allow specific<br>IPS ports. You can create a n | c traffic to reach<br>ew security grou | your instance. For e<br>p or select from an | example<br>existing | , if you want to<br>one below. Le | set up a web<br>arn more abo | server and allow<br>ut Amazon EC2 security |
|                                                                    | Assign a security gr                                       | oup: O Create a new se<br>Select an existi                             | ecurity group<br>ing security group     | ,                             |                                                                  |                                        |                                             |                     |                                   |                              |                                            |
| Security                                                           | Group ID                                                   | Name                                                                   |                                         | Descript                      | ion                                                              |                                        |                                             |                     |                                   |                              | Actions                                    |
| sg-0ae478                                                          | 2a                                                         | default                                                                |                                         | default VP                    | C security group                                                 |                                        |                                             |                     |                                   |                              | Copy to new                                |
| sg-0067eb6                                                         | 643a6a6d3d3                                                | launch-wiz                                                             | ard-2                                   | launch-wiz                    | ard-2 created 2020-05-07T09                                      | 12:42.770-07:00                        | )                                           |                     |                                   |                              | Copy to new                                |
|                                                                    |                                                            |                                                                        |                                         |                               |                                                                  |                                        |                                             |                     |                                   |                              |                                            |
|                                                                    |                                                            |                                                                        |                                         |                               |                                                                  |                                        |                                             |                     | Cancel                            | Previous                     | Review and Launch                          |

b) インバウンドトラフィックのルールを使用してポートを設定します。特定の IP アドレスに対して制限するか、あるいはすべての IP アドレスに対して開いたままにするかを選択できます。
 インバウンドトラフィックのルールを使用して、イメージに表示される特定のポートを設定します。

| aws Services ~                                      | Resource Groups 🗸 | *                   |            |           | 🗘 samkhand 🕶 N. Virginia 👻 Support 👻 |
|-----------------------------------------------------|-------------------|---------------------|------------|-----------|--------------------------------------|
| New EC2 Experience<br>Tell us what you think        | Inbound rules C   | Outbound rules Tags |            |           |                                      |
| Instance Types<br>Launch Templates<br>Spot Requests | Inbound rules     |                     |            |           | Edit inbound rules                   |
| Savings Plans                                       | Туре              | Protocol            | Port range | Source    | Description - optional               |
| Reserved Instances Dedicated Hosts New              | HTTP              | TCP                 | 80         | 0.0.0.0/0 |                                      |
| Scheduled Instances                                 | HTTP              | TCP                 | 80         | ::/0      |                                      |
| Capacity Reservations                               | Custom TCP        | TCP                 | 8004       | 0.0.0.0/0 |                                      |
| ▼ IMAGES<br>AMIs                                    | Custom TCP        | TCP                 | 8004       | ::/0      |                                      |
| Bundle Tasks                                        | Custom TCP        | TCP                 | 8000       | 0.0.0.0/0 | -                                    |
| ELASTIC BLOCK                                       | Custom TCP        | TCP                 | 8000       | ::/0      |                                      |
| Volumes                                             | SSH               | TCP                 | 22         | 0.0.0.0/0 |                                      |
| Snapshots                                           | SSH               | TCP                 | 22         | ::/0      |                                      |
| Lifecycle Manager                                   | HTTPS             | TCP                 | 443        | 0.0.0.0/0 |                                      |
| SECURITY                                            | HTTPS             | TCP                 | 443        | ::/0      |                                      |
| Elastic IPs New                                     | All ICMP - IPv4   | ICMP                | All        | 0.0.0/0   |                                      |
| Placement Groups New                                | All ICMP - IPv4   | ICMP                | All        | ::/0      |                                      |
| Key Pairs New                                       |                   |                     |            |           |                                      |
| Notwork Interfaces                                  |                   |                     |            |           |                                      |

図 6:インバウンドトラフィックのルールによるポートの設定

c) アウトバウンドトラフィックのルールを使用してポートを設定します。次の図に示すアウトバウンドルールを設定します。

aws Services 👻 Resource Groups 👻 🏌 New EC2 Expe EC2 > Security Groups > sg-0067eb643a6a6d3d3 - launch-wizard-2 Delete security group Copy to new security group Instance Types sg-0067eb643a6a6d3d3 - launch-wizard-2 Launch Templates Details Spot Requests Savings Plans VPC ID Security group name curity group ID escription Reserved Instances 🗗 vpc-9c0410e6 🔼 Iaunch-wizard-2 created 2020-05-07T09:12:42.770-07:00 launch-wizard-2 sg-0067eb643a6a6d3d3 Dedicated Hosts New Scheduled Instances Capacity Reservations Inbound rules count Outbound rules count 12 Permission entries **660552087796** ▼ IMAGES 1 Permission entry AMIs Bundle Tasks Inbound rules Outbound rules Tags ELASTIC BLOCK STORE Volumes Outbound rules Edit outbound rules Snapshots Lifecvcle Manager Туре Protocol Port range Destination Description - optional NETWORK & SECURITY All traffic All All 0.0.0.0/0 Security Groups New Elastic IPs New Placement Groups New Key Pairs New

図 7:アウトバウンドトラフィックのルールを使用したポートの設定

- (注) さまざまなサービスを機能させるために開く必要があるポートの詳細については、オープ ンポートに関する情報(ワイヤレス)を参照してください。
- d) [Review and Launch] をクリックします。

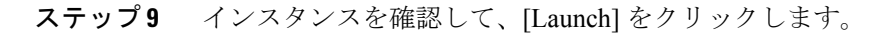

### 図8:インスタンスの確認と起動

|      | aws Service                                          | s v Resou                                               | ırce Groups 🗸      | *                |             |                             |                         | ۵                 | samkhand 👻      | N. Virginia 👻 S | upport 👻      |
|------|------------------------------------------------------|---------------------------------------------------------|--------------------|------------------|-------------|-----------------------------|-------------------------|-------------------|-----------------|-----------------|---------------|
| 1. 0 | hoose AMI 2. Choose Ins                              | stance Type 3.                                          | Configure Instance | e 4. Add Storage | 5. Add Tags | i. Configure Security Group | 7. Review               |                   |                 |                 |               |
| Ste  | ep 7: Review Ins                                     | stance La                                               | unch               |                  |             |                             |                         |                   |                 |                 | Edit AMI      |
| _ 1  | ConnectorAl     AMI for Connec     Root Device Type: | MI-2.2.31.37-15<br>tor v2.2.31.37<br>ebs Virtualization | 5 - ami-079c23     | a76df45ef0c      |             |                             |                         |                   |                 | 5-04 J          |               |
| * 1  | nstance Type                                         |                                                         |                    |                  |             |                             |                         |                   |                 | Edit i          | Instance type |
|      | Instance Type                                        | ECUs                                                    | vCPUs              | Memory (GiB)     | Instance St | orage (GB)                  | EBS-Optimized Avail     | able              | Network Perform | ance            |               |
|      | t2.medium                                            | Variable                                                | 2                  | 4                | EBS only    |                             | -                       |                   | Low to Moderate |                 |               |
| ¥ (  | Security Groups                                      |                                                         |                    |                  |             |                             |                         |                   |                 | Edit se         | curity groups |
|      | Security Group ID                                    |                                                         | Name               | 9                |             | Descr                       | iption                  |                   |                 |                 |               |
|      | sg-0067eb643a6a6d3d3                                 |                                                         | launch             | wizard-2         |             | launch-v                    | vizard-2 created 2020-0 | 5-07T09:12:42.770 | 07:00           |                 |               |
|      | All selected security gro                            | ups inbound ru                                          | les                |                  |             |                             |                         |                   |                 |                 |               |
|      | Type ()                                              |                                                         | Protocol (i)       |                  | Port Range  | D                           | Source ()               |                   | Description (i) |                 |               |
|      | HTTP                                                 |                                                         | TCP                |                  | 80          |                             | 0.0.0.0/0               |                   |                 |                 |               |
|      | HTTP                                                 |                                                         | TCP                |                  | 80          |                             | ::/0                    |                   |                 |                 |               |
|      | Custom TCP Rule                                      |                                                         | TCP                |                  | 8004        |                             | 0.0.0/0                 |                   |                 |                 |               |
|      | Custom TCP Rule                                      |                                                         | TCP                |                  | 8004        |                             | ::/0                    |                   |                 |                 |               |
|      |                                                      |                                                         |                    |                  |             |                             |                         |                   | 0               | Cancel Previous | Launch        |

- **ステップ10** 表示される [Select an existing key pair or create a new key pair] ダイアログボックスで、次のいずれかを実行 できます。
  - ・ドロップダウンリストから [Create a new key pair] を選択します。 [Key pair name] を入力し、[Download Key Pair] をクリックしてダウンロードします。 [Launch Instance] をクリックしてインスタンスを起動します。
  - ・ドロップダウンリストから [Choose an existing key pair] を選択します。[Select a key Pair] ドロップダウンリストから、以前にダウンロードしたキーペアを選択します。[Launch Instance] をクリックしてインスタンスを起動します。
  - 図 9:新しいキーペアの作成

| All selected security groups | ance Launch |                                                                                                    |                 |                   |      |
|------------------------------|-------------|----------------------------------------------------------------------------------------------------|-----------------|-------------------|------|
| Туре ()                      | Protoco     |                                                                                                    | Description (i) |                   |      |
| HTTP                         | TCP         | Select an existing key pair or create a new key pair ×                                                                                                    |                 |                   |      |
| HTTP                         | TCP         |                                                                                                    |                 |                   |      |
| Custom TCP Rule              | TCP         | A key pair consists of a public key that AWS stores, and a private key file that you store. Together,                                                                                                    |                 |                   |      |
| Custom TCP Rule              | TCP         | they allow you to connect to your instance securely. For Windows AMIs, the private key file is required<br>to obtain the password used to log into your instance. For Linux AMIs, the private key file allows you to |                 |                   |      |
| Custom TCP Rule              | TCP         | securely SSH into your instance.                                                                                                    |                 |                   |      |
| Custom TCP Rule              | TCP         |                                                                                                    |                 |                   |      |
| SSH                          | TCP         | Note: The selected key pair will be added to the set of keys authorized for this instance. Learn more<br>about removing existing key pairs from a public AMI                                                         |                 |                   |      |
| SSH                          | TCP         |                                                                                                    |                 |                   |      |
| HTTPS                        | TCP         | Create a new key pair                                                                                                    |                 |                   |      |
| HTTPS                        | TCP         | Key1                                                                                                    |                 |                   |      |
| All ICMP - IPv4              | All         | Download Key Pair                                                                                                    |                 |                   |      |
| All ICMP - IPv4              | All         |                                                                                                    |                 |                   |      |
| Instance Details             |             | You have to download the private key file (",pern file) before you can continue. Store<br>it in a secure and accessible location. You will not be able to download the file<br>again after it's created.             |                 | Edit instance det | ails |
| <ul> <li>Storage</li> </ul>  |             |                                                                                                    |                 | Edit stora        | lge  |
| h Terre                      |             | Cancel Launch Instances                                                                                                    |                 | Editor            |      |

### 図 10: 既存のキーペアの選択

| 2. Choose Instance Type                                                                                                    |                                                                                                    |                                                                                                    | 44               |                 |                             |                                                                |
|----------------------------------------------------------------------------------------------------|----------------------------------------------------------------------------------------------------|----------------------------------------------------------------------------------------------------|------------------|-----------------|-----------------------------|----------------------------------------------------------------|
| p 7: Review Instance I                                                                                                    | 0.000                                                                                                    | landaran di Add Barana di Add Tara di Dandaran Garanda Danar di Kari                                                                                                    |                  |                 |                             |                                                                |
| p 7: Review Instance I                                                                                                    | 3. Configure                                                                                                    | Instance 4. Add Storage 5. Add Tags 6. Contigure Security Group 7. Review                                                                                                    |                  |                 |                             |                                                                |
|                                                                                                    | _aunch                                                                                                    |                                                                                                    |                  |                 |                             |                                                                |
| Il selected security groups inbound                                                                                                    | d rules                                                                                                    |                                                                                                    |                  |                 |                             |                                                                |
| - 0                                                                                                    |                                                                                                    |                                                                                                    |                  |                 |                             |                                                                |
| Туре ()                                                                                                    | Protoco                                                                                                    | Select an existing key pair or create a new key pair                                                                                                    |                  | Description (1) |                             |                                                                |
| HTTP                                                                                                    | TCP                                                                                                    | Select an existing key pair of create a new key pair                                                                                                    | ^                |                 |                             |                                                                |
| HTTP                                                                                                    | TCP                                                                                                    | A key pair consists of a public key that AWS stores, and a private key file that you store. Together,                                                                                                    |                  |                 |                             |                                                                |
| Custom TCP Rule                                                                                                    | TCP                                                                                                    | they allow you to connect to your instance securely. For Windows AMIs, the private key file is required                                                                                                    | d                |                 |                             |                                                                |
| Custom TCP Rule                                                                                                    | TCP                                                                                                    | to obtain the password used to log into your instance. For Linux AMIs, the private key file allows you                                                                                                    | to               |                 |                             |                                                                |
| Custom TCP Rule                                                                                                    | TCP                                                                                                    | securely SSM into your instance.                                                                                                    |                  |                 |                             |                                                                |
| Custom TCP Rule                                                                                                    | TOP                                                                                                    | Note: The selected key pair will be added to the set of keys authorized for this instance. Learn more                                                                                                    |                  |                 |                             |                                                                |
| 100                                                                                                    | TCP                                                                                                    | about removing existing key pairs from a public AMI.                                                                                                    |                  |                 |                             |                                                                |
| HTTPS                                                                                                    | TCP                                                                                                    | Choose an existing key pair v                                                                                                    |                  |                 |                             |                                                                |
| HTTPS                                                                                                    | TCP                                                                                                    | ConnectorAMI V                                                                                                    |                  |                 |                             |                                                                |
| All ICMP - IPv4                                                                                                    | All                                                                                                    | I acknowledge that I have access to the selected private key file (ConnectorAMI nam) and                                                                                                    |                  |                 |                             |                                                                |
| All ICMP - IPv4                                                                                                    | All                                                                                                    | that without this file, I won't be able to log into my instance.                                                                                                    |                  |                 |                             |                                                                |
|                                                                                                    | 7.6                                                                                                    | · · · · · · · · · · · · · · · · · · ·                                                                                                    | _                |                 |                             |                                                                |
|                                                                                                    |                                                                                                    | Cancel Launch Instances                                                                                                    |                  |                 |                             |                                                                |
| stance Details                                                                                                    |                                                                                                    |                                                                                                    |                  |                 |                             | Edit instance del                                              |
| orage                                                                                                    |                                                                                                    |                                                                                                    |                  |                 |                             | Edit stor                                                      |
|                                                                                                    |                                                                                                    |                                                                                                    |                  |                 |                             |                                                                |
| ags                                                                                                    |                                                                                                    |                                                                                                    |                  |                 |                             | Edit t                                                         |
| aws Services - I                                                                                                    | Resource G                                                                                                    | iroups v 🔭                                                                                                    | ¢                | samkhand 👻      | N. Virginia                 | ✓ Support ✓                                                    |
| aws services v /<br>1. Choose AMI 2. Choose Instance Type<br>Step 3: Configure Instan                                                                                                    | Resource G<br>3. Config                                                                                                    | arcups 🗸 🖈<br>gure Instance 4. Add Storage 5. Add Tags 6. Configure Security Group 7. Review<br>allS                                                                                                    | ۵                | samkhand 👻      | N. Virginia                 | ▼ Support ▼                                                    |
| Services  Services  Step 3: Configure Instance Type Onfigure the instance to suit your requirered                                                                                                    | 3. Config                                                                                                    | arcoups                                                                                                    | ¢                | samikhand v     | N. Virginia<br>agement role | <ul> <li>Support </li> <li>to the instance, and</li> </ul>     |
| Services      Choose AM     Choose Instance Type     Configure Instan     ore     Number of instances                                                                                                    | Resource G<br>3. Config<br>nce Deta<br>rements. You                                                                                                    | arroups                                                                                                    | Cing, assig      | samkhand v      | N. Virginia<br>agement role | <ul> <li>Support *</li> <li>to the instance, and</li> </ul>    |
| Services                                                                                                    | Resource G<br>3. Config<br>nce Det<br>rements. You<br>1 1                                                                                                    |                                                                                                    | <u>ې</u>         | samkhand 👻      | N. Virginia<br>agement role | Support      Support                                           |
| Services v  1. Choose AMI 2. Choose Instance Type tep 3: Configure the instance to suit your requir ore. Number of instances Purchasing option Network                                                                                                    | Resource G<br>3. Config<br>nce Det<br>rements. You<br>() ()<br>() ()                                                                                                    |                                                                                                    | ۵<br>cing, assig | samkhand ¥      | N. Virginia<br>agement role | <ul> <li>Support </li> <li>to the instance, and</li> </ul>     |
| Services      Services      Services      Conservices     Services      Configure Instances     Number of instances     Purchasing option     Network                                                                                                    | Resource G<br>3. Config<br>nce Det<br>() []<br>() []<br>() []<br>() []<br>() []<br>() []<br>() []<br>() []                                                                                                    |                                                                                                    | Cing, assig      | samkhand v      | N. Virginia<br>agement role | Support      Support                                           |
| Services      Services      Services      Choose Mail     Choose Mail     Choose Mail     Choose Instance Type     Services     Vumber of Instances     Purchasing option     Network     Subnet                                                                                                    | Resource G<br>3. Config<br>nce Det.<br>()<br>()<br>()<br>()<br>()<br>()<br>()<br>()<br>()<br>()<br>()<br>()<br>()                                                                                                    | aroups                                                                                                    | Cing, assig      | samkhand 👻      | N. Virginia<br>agement role | <ul> <li>Support &lt;</li> <li>to the instance, and</li> </ul> |
| Services  Services  Services  Services  Step 3: Configure Instance Type Step 3: Configure Instance Number of Instances Purchasing option Number of Instances Purchasing option Letwork Submet Auto-assign Public IP                                                                                                    | Resource G<br>3. Config<br>nce Det<br>rements. You<br>()<br>()<br>()<br>()<br>()<br>()<br>()<br>()<br>()<br>()                                                                                                    |                                                                                                    | Cing, assig      | samkhand 👻      | N. Virginia<br>agement role | <ul> <li>Support </li> <li>to the instance, and</li> </ul>     |
| Services      Services                                                                                                    | Resource G<br>3. Config<br>nce Det<br>(0) 1<br>(0) 1 |                                                                                                    | Cing, assig      | samkhand ¥      | N. Virginia<br>agement role | <ul> <li>Support </li> <li>to the instance, and</li> </ul>     |
| Services      Services      Conservices     Conservices     Configure the Instance     Services     Number of Instances     Purchasing option     Retwork     Subnet     Auto-assign Public IP     Placement group     Capacity Reservator                                                                                                    | Resource G<br>3. Config<br>nce Det<br>() () ()<br>() () ()<br>() () ()<br>() () ()<br>() () ()<br>() () ()<br>() () ()<br>() () () ()<br>() () () ()<br>() () () () ()<br>() () () () () ()<br>() () () () () () ()<br>() () () () () () () ()<br>() () () () () () () () () ()<br>() () () () () () () () () () () () () (                                                                                                    |                                                                                                    | ے                | samkhand +      | N. Virginia<br>agement role | <ul> <li>Support *</li> <li>to the instance, and</li> </ul>    |
| Services • • • • • • • • • • • • • • • • • • •                                                                                                    | Resource G<br>a. Config<br>nce Det<br>rements. You<br>a () ()<br>() ()<br>() () ()<br>() () ()<br>() () ()<br>() () ()<br>() () ()<br>() () ()<br>() () ()<br>() () ()<br>() () ()<br>() () ()<br>() () () ()<br>() () () ()<br>() () () ()<br>() () () ()<br>() () () () ()<br>() () () () () ()<br>() () () () () () () ()<br>() () () () () () () () () () () () () (                                                                                                    | And a stance of placement group  Contained to placement group  Contained to placement group  Co | ے                | samkhand +      | N. Virginia<br>agement role | Support      to the instance, an                               |
| Services  Services  Servic | Resource G<br>a. Config<br>nce Det<br>config<br>a. (a) (1)<br>(a) (1)<br>(b) (1)<br>(c) (c) (c)<br>(c) (c) (c) (c)<br>(c) (c) (c) (c)<br>(c) (c) (c) (c) (c)<br>(c) (c) (c) (c) (c) (c)<br>(c) (c) (c) (c) (c) (c)<br>(c) (c) (c) (c) (c) (c) (c) (c) (c) (c)                                                                                                    |                                                                                                    | Cing, assig      | samkhand +      | N. Virginia<br>agement role | Support +     Support +                                        |
| Services • • • • • • • • • • • • • • • • • • •                                                                                                    | Resource G<br>3. Config<br>nce Det<br>rements. You<br>() () ()<br>() ()<br>() () ()<br>() () ()<br>() () ()<br>() () ()<br>() () ()<br>() () ()<br>() () ()<br>() () ()<br>() () ()<br>() () ()<br>() () ()<br>() () ()<br>() () ()<br>() () ()<br>() () () ()<br>() () () ()<br>() () () ()<br>() () () ()<br>() () () () ()<br>() () () () ()<br>() () () () () ()<br>() () () () () () () () ()<br>() () () () () () () () () () () () () (                                                                                                    |                                                                                                    | Cing, assig      | samkhand +      | N. Virginia<br>agement role | Support +     to the instance, an                              |
| Services      Services      Conserve the service      Conserve the service      Conserve the service      Conserve the service      Conserve the service      Number of Instances     Purchasing option     Ruthors      Services     Services     Services     Services     Services     Services     Services     Services     Services     Services     Services     Services     Services     Services     Services     Services     Services     Services     Services     Services     Services     Services     Services                                                                                                    | Resource C<br>3. config<br>nce Det<br>rements. You<br>() () ()<br>() () ()<br>() () ()<br>() () ()<br>() () ()<br>() () ()<br>() () ()<br>() () ()<br>() () ()<br>() () ()<br>() () ()<br>() () () ()<br>() () () ()<br>() () () ()<br>() () () ()<br>() () () ()<br>() () () ()<br>() () () ()<br>() () () ()<br>() () () ()<br>() () () ()<br>() () () ()<br>() () () () ()<br>() () () () ()<br>() () () () ()<br>() () () () ()<br>() () () () ()<br>() () () () () ()<br>() () () () () ()<br>() () () () () () ()<br>() () () () () () ()<br>() () () () () () ()<br>() () () () () () () () () () ()<br>() () () () () () () () () () () () () (                                                                                                    |                                                                                                    | Cing, assig      | samkhand +      | N. Virginia<br>agement role | Support      to the instance, and                              |
| Services • • • • • • • • • • • • • • • • • • •                                                                                                    | Resource G<br>3. centry<br>nce Det<br>rements. You<br>(0) 1<br>(0) 1   | And pure instance And Storage And Tags And Tags And Tagg | Q assig          | samkhand +      | N: Virginia                 | Support      to the instance, and                              |
| Services  Services  Services  Step 3: Configure Instance Type Step 3: Configure the instance to suit your requi ore. Number of Instances Purchasing option Purchasing option Placement group Capacity Reservation IAM role Shutdown behavior Stop - Hibernate behavior Enable termination protection                                                                                                    | Resource C<br>3. centig<br>nce Det<br>rements. You<br>() () ()<br>() () () ()<br>() () () ()<br>() () () ()<br>() () () ()<br>() () () ()<br>() () () ()<br>() () () ()<br>() () () ()<br>() () () () ()<br>() () () () ()<br>() () () () ()<br>() () () () () ()<br>() () () () () () ()<br>() () () () () () () () () () () () () (                                                                                                    | Anough   Add Storage  Add Tage  Add Tage  Add Tage  Configure Security Group  7. Review  Add Storage  Add Tage  Configure Security Group  7. Review  Add Storage  Add Tage  Configure Sport instances to take advantage of the lower pri  Launch into Auto Scaling Group   Request Spot instances  pc-9c0410x6 (default  Conste new VPC Conste new Subnet Use subnet setting (Enable)  Popen  Conste new Subnet  Conste new Capacity Reservation  None  Conste new IAM role  Stop  Conste new IAM role  Stop  Conste new IAM role  Stop  Conste new IAM role  Stop  Conste new IAM role  Stop  Conste new IAM role  Stop  Conste new IAM role  Stop  Conste new IAM role  Stop  Conste new IAM role  Stop  Conste new IAM role  Stop  Conste new IAM role  Stop  Conste new IAM role  Stop  Conste new IAM role  Conste new IAM role   | A sale           | samkhand +      | N: Virginia<br>agement role | Support      to the instance, and                              |
| Services      Services      Services      Consessed     Consessed        | Resource C<br>3. config<br>nce Det<br>rements. You<br>() () ()<br>() () () ()<br>() () ()<br>() () () ()<br>() () () ()<br>() () () ()<br>() () () ()<br>() () () ()<br>() () () ()<br>() () () ()<br>() () () ()<br>() () () () ()<br>() () () () ()<br>() () () () () ()<br>() () () () () ()<br>() () () () () () () ()<br>() () () () () () () () () () () () () (                                                                                                    | Anough                                                                                                    | Q.               | samkhand +      | N. Virginia<br>agement role | Support +     to the instance, an                              |
| Services      Services      Services      Consistence types     Step 3: Configure the Instance to suit your require     ore.     Number of Instances     Purchasing option     Purchasing option     Submet     Auto-assign Public IP     Placement group     Capacity Reservation     IAM role     Shutdown behavior     Stop - Hibernate behavior     Enable termination protection     Monitoring                                                                                                    | Resource C         3. Config           3. config         3. config           nce Det         1           i         0           i         0                                                                                                    | Accounts                                                                                                    | ↓ .              | samkhand +      | N. Veginia                  | Support      to the instance, and                              |

**ステップ11** キーペア (.pem) ファイルをシステムにダウンロードしたら、ファイルの場所に移動します。chmod コ マンドを使用して、.pem ファイルに対する適切な権限を設定します。

chmod 400 /path/to/MyAccessKey1.pem

ステップ12 EC2ダッシュボードで、インスタンスの起動が完了し、ステータスが[Running]に変わるまで待ちます。 または、[Instances] ページで実行中のインスタンスを確認できます。インスタンスをクリックして、CLI の起動に使用する IPv4 アドレスを取得します。取得した時点で設定を完了できます。

## 図 11: [Instances] ページと IPv4 アドレス

| aws Services                                 | - Resource Groups 👻 🕇               |                                                            |                    |                 |                     | 🗘 samkha                           | ind 👻 N. Virginia      | <ul> <li>Support</li> </ul> |      |
|----------------------------------------------|-------------------------------------|------------------------------------------------------------|--------------------|-----------------|---------------------|------------------------------------|------------------------|-----------------------------|------|
| New EC2 Experience<br>Tell us what you think | Launch Instance 👻 Conn              | Actions *                                                  |                    |                 |                     |                                    |                        | 4 0-                        | ¢ 0  |
| EC2 Dashboard New                            | Q. Filter by tags and attributes or | search by keyword                                          |                    |                 |                     |                                    | 0 K K                  | 1 to 1 of 1                 | > >  |
| Events New                                   | Name                                | × 1                                                        | nstance ID v       | Instance Type ~ | Availability Zone ~ | Instance State                     | Status Checks          | Alarm Stat                  | us F |
| Tags                                         |                                     |                                                            |                    |                 |                     |                                    |                        |                             |      |
| Reports                                      | Con-ami-29May                       | 4                                                          | -01943827801038482 | tz.micro        | us-east-1e          | running                            | 2/2 checks             | None                        | ,ŏ e |
| Limits                                       |                                     |                                                            |                    |                 |                     |                                    |                        |                             |      |
| ▼ INSTANCES                                  |                                     |                                                            |                    |                 |                     |                                    |                        |                             |      |
| Instances                                    |                                     |                                                            |                    |                 |                     |                                    |                        |                             |      |
| Instance Types                               |                                     |                                                            |                    |                 |                     |                                    |                        |                             |      |
| Launch Templates                             |                                     |                                                            |                    |                 |                     |                                    |                        |                             |      |
| Spot Requests                                |                                     |                                                            |                    |                 |                     |                                    |                        |                             |      |
| Savings Plans                                |                                     |                                                            |                    |                 |                     |                                    |                        |                             |      |
| Reserved Instances                           |                                     |                                                            |                    |                 |                     |                                    |                        |                             |      |
| Dedicated Hosts New                          |                                     |                                                            | DNO:               |                 |                     |                                    |                        |                             |      |
| Scheduled Instances                          | Instance: 1-01943a27ab1b364c        | 2 (con-ami-29May) Public                                   | DNS: ecz-          | compute-1.a     | imazonaws.com       |                                    |                        | -                           |      |
| Capacity Reservations                        | Description Status Checks           | Monitoring Tags                                            |                    |                 |                     |                                    |                        |                             |      |
| ▼ IMAGES                                     | Instance ID                         | i-0f943a27ab1b38482                                        |                    |                 | Public DNS (IPv4)   | er?-                               | .compute-1.amazo       | naws.com                    |      |
| AMIs                                         | Instance state                      | running                                                    |                    |                 | IPv4 Public IP      | -                                  |                        |                             |      |
| Bundle Tasks                                 | Instance type                       | t2.micro                                                   |                    |                 | IPv0 IPa            |                                    |                        |                             |      |
| ELASTIC BLOCK                                | Finding                             | Opt-in to AWS Compute Optin<br>recommendations. Learn more | imizer for<br>re   |                 | Elastic IPs         |                                    |                        |                             |      |
| Volumes                                      | Private DNS                         | ip-                                                        | al                 |                 | Availability zone   | us-east-1e                         |                        |                             |      |
| Snanshots                                    | Private IP:                         |                                                            |                    |                 | Security groups     | launch-wizard-2.<br>outbound rules | view inbound rules, vi | 5W                          |      |
| Lifequele Manager                            | Secondary private IPs               |                                                            |                    |                 | Scheduled events    | No scheduled ev                    | ents                   |                             |      |
| Lifecycle Manager                            | VDC II                              | VDC-9c041066                                               |                    |                 | AMUD                | Connector/ML-2                     | 2 20 26-14 (ami-       |                             |      |

- ステップ13 初期設定を実行してホスト名を設定し、dnasadmin ユーザと root ユーザのパスワードを変更します。
  - a) SSH コマンド、手順 12 で取得した IPv4 アドレス、および手順 10 でダウンロードしたキーペアを使 用して、コネクタ にログインします。

ssh -i /path/to/key/MyAccessKey1.pem dnasadmin@IPv4 address

b) root ユーザと dnasadmin ユーザのユーザ名とパスワードを変更します。最初のログインユーザ名 dnasadmin とログインパスワード dnasadmin123! を使用します。

次のパスワード要件に従うことで、「不適切なパスワード」プロンプトを回避できます。

- パスワードは14文字を超える長さにする必要があります。
- パスワードには少なくとも1つの大文字を含める必要があります。
- パスワードには少なくとも1つの小文字を含める必要があります。
- パスワードには少なくとも1つの特殊文字を含める必要があります。

次に、SSH コマンドの出力例を示します。

```
ssh -i /path/to/key/MyAccessKey1.pem dnasadmin@10.1.1.1
Password:
WELCOME to DNA SPACES CONNECTOR SETUP
Please enter hostname: my-connector-ami
Change passwords for root and dnasadmin
Changing password for user root.
New password:
BAD PASSWORD: The password is shorter than 14 characters
Retype new password:
passwd: all authentication tokens updated successfully.
Changing password for user dnasadmin.
New password:
BAD PASSWORD: The password is shorter than 14 characters
Retype new password:
passwd: all authentication tokens updated successfully.
Generating self-signed certificates ...
Setup is complete
```

System will reboot in 10 seconds ... Connection to 10.1.1.1 closed by remote host. Connection to 10.1.1.1 closed.

- ステップ14 ブラウザウィンドウとアドレス https://*IPv4* アドレスを使用して Cisco DNA Spaces:コネクタ GUI にログ インします。
- ステップ15 SSH ユーザ名 dnasadmin と手順 13 で設定したこのユーザのパスワードを使用して、Cisco DNA Spaces: コネクタ CLI にログインします。

ssh dnasadmin@10.1.1.1

次のタスク

Cisco DNA Spaces でのコネクタの設定